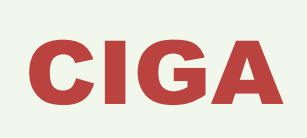

**CIGA** Consórcio de Informática na Gestão Pública Municipal

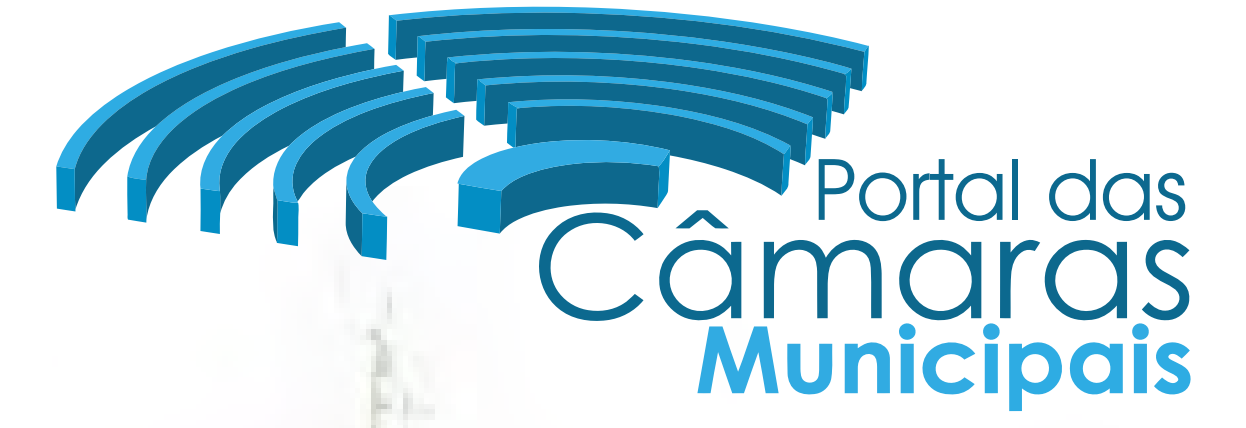

Programa de Gestão das Câmaras de Vereadores

# **PROCESSO LEGISLATIVO**

versão 1.00 - Fevereiro/2013

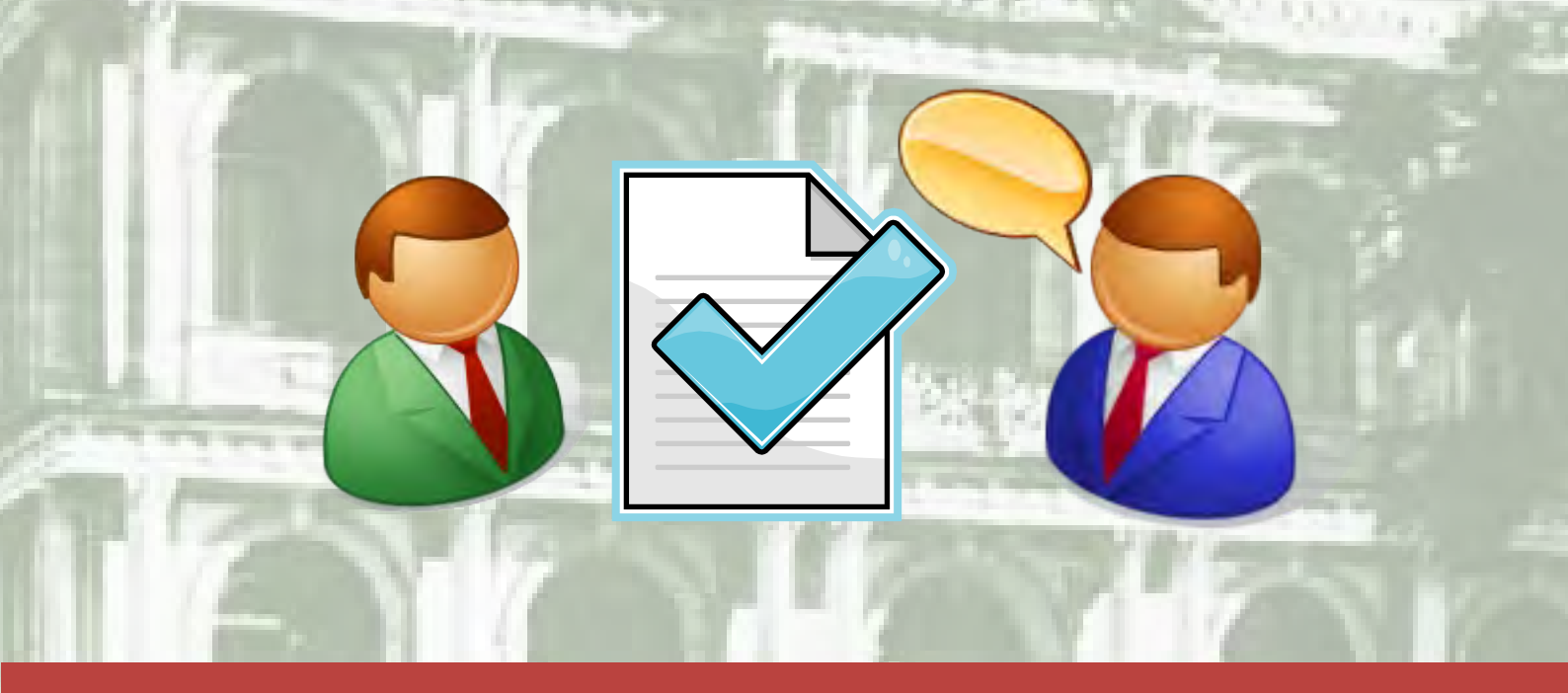

www.ciga.sc.gov.br

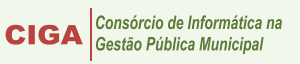

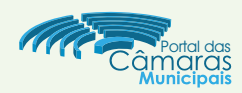

# INTRODUÇÃO:

Abordaremos uma breve capacitação para o uso do sistema legislativo disponível no Portal das Câmaras. Assim será possível usar as funções básicas do sistema e, com o uso diário, aprimorar ainda mais a ferramenta.

### TODOS OS MENUS DO PROCESSO LEGISLATIVO:

Conforme imagem abaixo podemos vizualizar os menus disponíveis: Matérias, Tipos de Matérias, Unidades de Tramitação, Atividades e Regimes de Tramitação.

| P | ortal da | Câmara        | de Vereadores         |                    |                       | 👗 Wendel 🛛 😿 Sair |  |
|---|----------|---------------|-----------------------|--------------------|-----------------------|-------------------|--|
|   | Portal   | Câmara        | Processo Legislativo  | Configurações      |                       | Câmara Municipal  |  |
| N | atérias  | Tipos de Mate | erias Unidades de Tra | mitação Atividades | Regimes de Tramitação |                   |  |

#### **MENU MATÉRIAS:**

Aqui irão aparecer as **matérias** criadas, que no caso do Portal das Câmaras, serão as **leis, decretos e semelhantes**.

Toda matéria criada aparece na lista abaixo. Temos duas telas de demonstração:

• Sem matéria (Nenhum registro encontrado) - item 01;

| - Por            | tal Câmara             | Processo Legislativo | Configurações                             | Câmara Municipal de Campos Novos      |
|------------------|------------------------|----------------------|-------------------------------------------|---------------------------------------|
| Matérias         | Tipos de Mat           | érias Unidades de Tr | amitação Atividades Regimes de Tramitação |                                       |
| Process<br>Matér | o Legislativo ⇒<br>ias | Matérias             |                                           | Matérias em Destaque                  |
|                  | Q Pesquis              | a                    |                                           | Pesquisar                             |
|                  | 0 registro             | Exibir 10 💌 por p    | śgina                                     | Ir para Pesquisa Avançada<br>Página 1 |
|                  | Em tramitação          | Tipo Número Ano      | Ementa                                    | Regime de<br>Tramitação               |
|                  |                        |                      | )1 Nenhum registro encontrado.            |                                       |
|                  | 0 registro             | Exibir 10 💌 por p    | ádina                                     | Distan 1                              |

Processo Legislativo → Matérias

- Com algumas matérias criadas
- item 02.

|     | Pesqui        | sa  |           |       |                                                                                                    | ir para Pesqu           | Pesquisar |
|-----|---------------|-----|-----------|-------|----------------------------------------------------------------------------------------------------|-------------------------|-----------|
|     | 888 registros |     | Exibir 10 | 💌 por | página Página 1 2 3 4                                                                                                    | 5 6                     | 88 89     |
|     | Em tramitação |     |           |       |                                                                                                    | Regime de<br>Tramitação |           |
|     | Em Tramitação | PLC | 99999     | 2012  | teste                                                                                                    | Ordinário               | 2 🗣       |
|     | Aprovada      | PLO | 126       | 2009  | Dispõe sobre a obrigatoriedade das agências bancárias, no âmbito do<br>Município de Concórdia, que possuem portas com dispositivo de<br>travamento eletrônico, instalarem e manterem, na área que as antocedem,<br>guarda-volumes: dá outras providências. | Ordinário               | 2 🙀       |
|     | Aprovada      | PLO | 125       | 2009  | Dispõe sobre baixa de Divida Ativa e remissão de créditos tributários.                                                                                                    | Ordinário               | 2 🙀       |
| Ν.  | Aprovada      | PLO | 124       | 2009  | Autoriza abertura de crédito suplementar.                                                                                                    | Ordinário               | 2 🙀       |
| ,F> | Aprovada      | PLO | 123       | 2009  | Autoriza o Município celebrar convênio, com o Estado de Santa Catarina,<br>através da Secretaria de Estado da Segurança Pública e Defesa do Cidadão,<br>com interveniência da Policia Civil.                                                               | Ordinário               | 2.        |
|     | Aprovada      | PLO | 122       | 2009  | Autoriza o Município adquirir área de terras; dá outras providências,                                                                                                    | Ordinário               | 2         |
|     | Aprovada      | PLO | 121       | 2009  | Denomina vias públicas do Loteamento Flor Jardim.                                                                                                    | Ordinário               | 2 🙀       |
|     | Aprovada      | PLO | 120       | 2009  | Declara de Utilidade Pública Municipal a Associação de País e Amigos do<br>Voleibol - APAV.                                                                                                    | Ordinário               | 2         |
|     | Aprovada      | PLO | 119       | 2009  | Autoriza repasse de recursos financeiros, mediante celebração de<br>convênios, a entidades.                                                                                                    | Ordinário               | 2 😦       |
|     | Aprovada      | PLO | 118       | 2009  | Autoriza a doação de bens para a Policia Militar e para a Policia Civil de<br>Concórdia.                                                                                                    | Ordinário               |           |

02

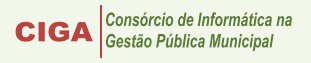

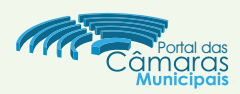

Mas antes de criar uma matéria, teremos de definir e criar os Tipos de Matéria, Unidades de Tramitação, Atividades e Regime de Tramitação.

# REGIME DE TRAMITAÇÃO:

Vamos criar os Regimes de Tramitação. Para isso, pressione o botão **Novo Regime de Tramitação** - item 03;

| Portal da Câmara de Vereadores                                                | 😹 Wendel 🛛 🔀 Sair |
|-------------------------------------------------------------------------------|-------------------|
| 🚓 Portal Câmara Processo Legislativo Configurações                            | Câmara Municipal  |
| Matérias Tipos de Matérias Unidades de Tramitação Atividades Regimes de Trami | itação            |
| Regime de Tramitação                                                          | Ordem dos Regimes |

## Em seguida :

- Selecione a caixa de seleção Ativo item 04;
- Escreva o Tipo de Tramitação: Ordinário item 05;
- Pressione o botão Salvar item 06;

| Portal da Câmara de Vereadores                                                     | 👗 Wendel 🛛 🐹 Sair    |
|------------------------------------------------------------------------------------|----------------------|
| 🛱 Portal Câmara Processo Legislativo Configurações                                 | Câmara Municipal     |
| Matérias Tipos de Matérias Unidades de Tramitação Atividades Regimes de Tramitação |                      |
| Novo Regime de Tramitação                                                          | Voltar para Listagem |
| Dados Básicos                                                                      |                      |
| Nome * Ordinário                                                                   |                      |
| Todos os campos marcados com * são de preenchimento obrigatório.                   |                      |

# Para vizualizar o item criado, pressione o botão Voltar para Listagem - item 07;

| Matérias     | Tipos de Matérias | Unidades de Tramitação | Atividades | Regimes de Tramitação  |
|--------------|-------------------|------------------------|------------|------------------------|
| Ordiná       | rio               |                        | 0          | 7 Voltan para Listagem |
| Dados Básico | os – C            | Dados Básicos          |            |                        |

O mesmo aparecerá listado logo abaixo. Item 08.

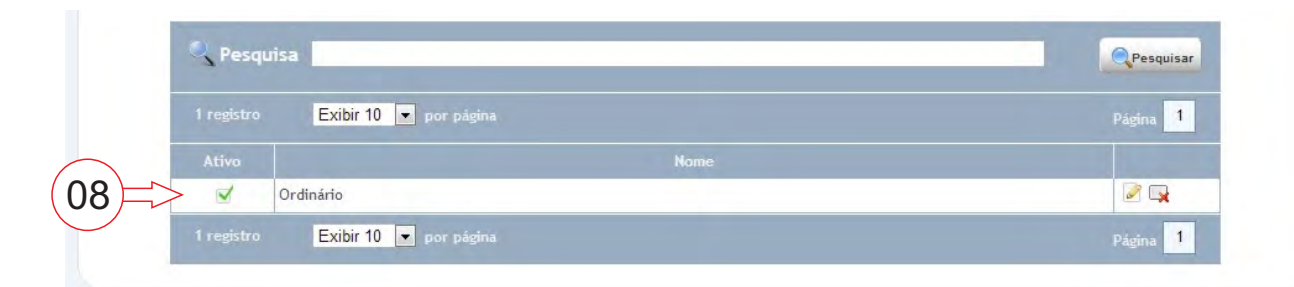

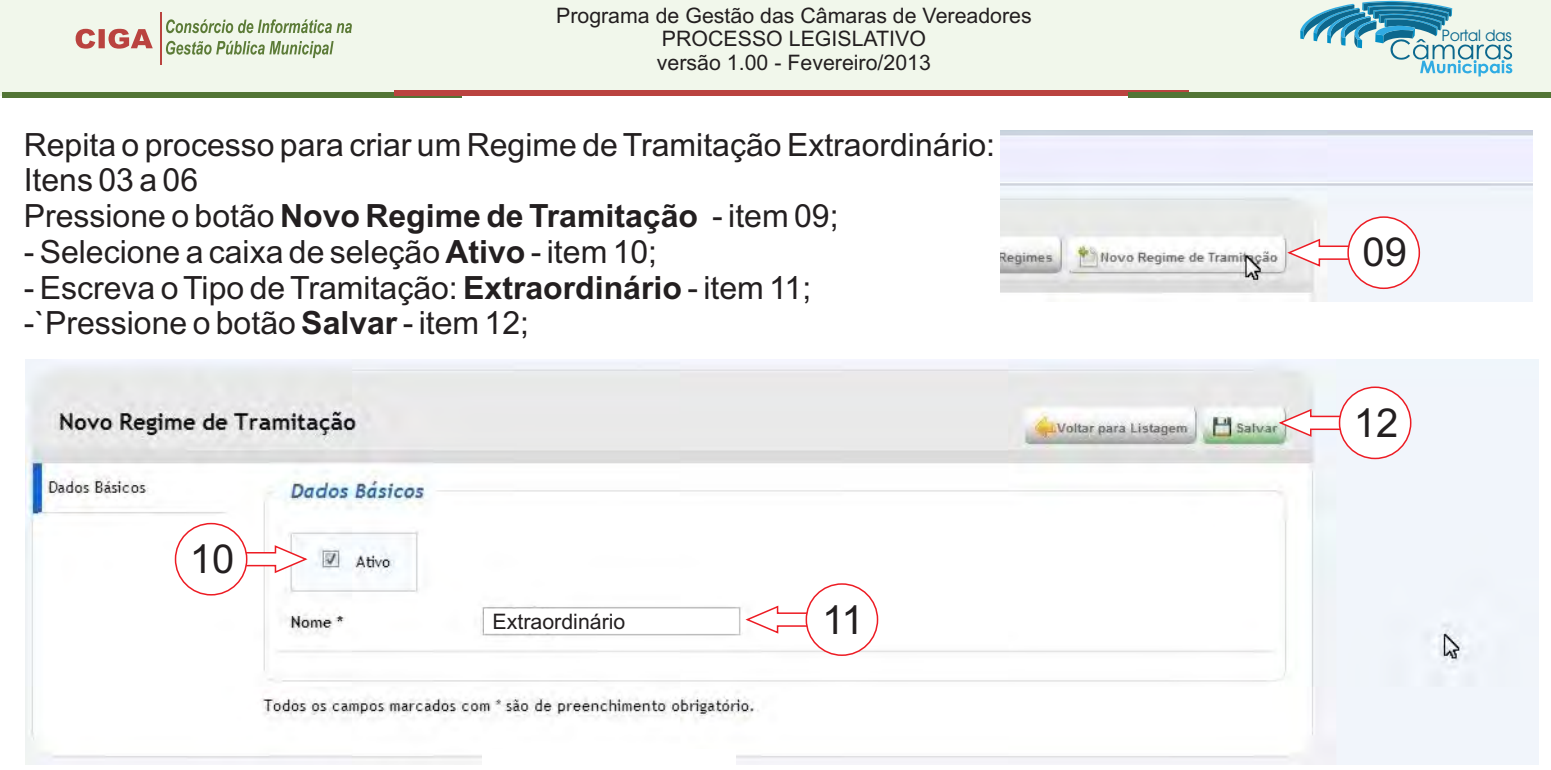

Repita o processo caso seja necessário criar mais algum tipo de Regime de Tramitação.

#### **MENU ATIVIDADES:**

Aqui criaremos as atividades das matérias (leis, decretos e semelhantes). Pressione o botão **Nova Atividade** - item 13;

| Portal Câmara Processo Legislativo Confi                                                                                                    | gurações                | Câmara Municipal                                                                                                    |
|----------------------------------------------------------------------------------------------------|-------------------------|----------------------------------------------------------------------------------------------------|
| Matérias Tipos de Matérias Unidades de Tramitação                                                                                                    | Atividades Regim        | es de Tramitação                                                                                                    |
| Processo Legislativo ⇒ Atividades<br>Atividades<br>Pesquisa<br>Processo Legislativo ⇒ Atividades<br>Atividades<br>Pesquisa                                                                                                    | ias Unidades de Tramita | cão Atividades Regimes de Tramitação                                                                                                    |
| - Preencha o campo Nome com o texto <b>Aprovar</b> - item 14;                                                                                                    | ide                     | Voltar para Listagem                                                                                                    |
| <ul> <li>Preencha o campo Nome<br/>Realizado com o texto Aprovado-<br/>item 15;</li> <li>Status da matéria, selecione a<br/>opção Aprovada-item 16;</li> <li>No formulário de Atividade,<br/>pressione o botão Adicionar<br/>Grupo-item 17.</li> </ul> | Dados Básicos           | Exibe no Site<br>Aprovar<br>Aprovar<br>No. Ex: Protocolar, Incluir na Ordem do Dia, Definit ator.<br>Aprovado<br>Barramitação<br>Aprovada<br>Arquivada<br>a após passar por esta atividade na tramitação.<br>Adicionar Campo<br>on * são de preenchimento obrigatório. |

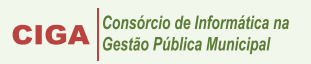

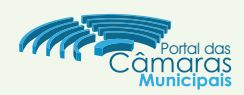

Abrirá a caixa de dialogo Adicionar Grupo.

- Nessa caixa preencha o campo Nome com o texto Data da Aprovação - item 18;

- Em seguida, pressione o botão Adicionar - item 19.

| dicionar Grupo |                   |          |
|----------------|-------------------|----------|
| Dados do Gru   | ipo               |          |
| Nome *         | Data da Aprovação |          |
|                |                   | Adiciona |

| Formulário da Atividade                                          | No formulário de Atividade, pressione     |
|------------------------------------------------------------------|-------------------------------------------|
| Adicionar Grupo Adicionar Campo 20                               | o botão <b>Adicionar Campo</b> - item 20. |
| Todos os campos marcados com * são de preenchimento obrigatório. |                                           |

Abrirá a caixa de dialogo Adicionar Campo.

- Selecione a opção Data e Hora item 21;

- Em seguida, selecione a opção Data - item 22;

| Escolha o T 21 Cam          | po          |  |
|-----------------------------|-------------|--|
| <ul> <li>Básicos</li> </ul> |             |  |
| 🔹 Data e Hora               |             |  |
| 🗃 Data 🔓                    | Data e hora |  |
| Número                      |             |  |
| • Outros (22)               |             |  |
| € Câmara                    |             |  |

| Dados de Exib | ição<br>ite 🖉 Ativo | - Em Dados do Campo, selecione a opcão <b>Obrigatório</b> - item 23.                                     |
|---------------|---------------------|----------------------------------------------------------------------------------------------------|
| Dados lo Camp | o Permite Editar    | As outras três opções já devem estar<br>selecionadas, caso não estejam,<br>selecione-as conforme imagem; |
| Tipo          | Data                |                                                                                                    |
| Grupo *       | Data da Aprovação   | - No campo Nome, preencha com o texto <b>Data da Aprovação</b> -item 24:                                 |
| Nome *        | Data da Aprovação   |                                                                                                    |
| Descrição     |                     | - Pressione o botão Adicionar - item                                                                     |
|               | (25                 |                                                                                                    |
|               |                     |                                                                                                    |

## and the and the second of

O campo criado aparecerá no Formulário de Atividade conforme imagem - item 26.

| Adicionar Grupo        |  |
|------------------------|--|
| Data Aprovação 🕈 🦊 🗷 🙀 |  |
|                        |  |

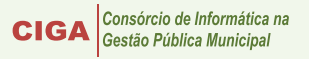

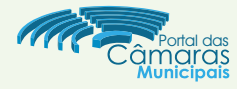

- O próximo passo é pressionar o botão **Salvar** item 27;
- Na mesma tela, pressione o botão Nova Atividade item 28;

| Dados Básicos | Dados Básicos                                                                            |
|---------------|------------------------------------------------------------------------------------------|
|               | Ativo Exibe no Site                                                                      |
|               | Nome * Aprovar                                                                           |
|               | Utilizar o nome no infinitivo. Ex: Protocolar, Incluir na Ordem do Día, Definir Relator. |
|               | Nome Realizado * Aprovado                                                                |
|               | Utilizar o nome no passado. Ex: Protocolado, Incluído na Ordem do Dia, Definido Relator. |
|               | Status da Matéria * 💿 Em Tramitação                                                      |
|               | Aprovada                                                                                 |
|               | © Arquivada<br>Defina o status da matéria após passar por esta atividade na tramitação.  |
|               | Formulário da Atividade                                                                  |
|               | Adicionar Grupo                                                                          |
|               | 🕐 Data Aprovação 👚 🦊 🌌 🙀                                                                 |
|               |                                                                                          |

| Dados Básicos         |                                                           |            |
|-----------------------|-----------------------------------------------------------|------------|
| 🗹 Ativo               | Exibe no Site                                             |            |
| Nome *                | Arquivar                                                  | 29         |
| Utilizar o nome no in | finitivo. Ex: Protocolar, Incluir na Ordem do Dia, Defini | stor.      |
| Nome Realizado *      | Arquivada                                                 |            |
| Utilizar o nome no p  | assado. Ex: Protocolado, Incluído na Ordem do Día, D      | SU elator, |
| Status da Matéria *   | 🔘 Em Tramitação                                           |            |
|                       | O Aprovada                                                | 31)        |
| Define a shake da a   | • Arquivada                                               |            |
| verma o status da n   | ateria apos passar por esta auvioade na tramitação.       |            |
| 5                     | No. 20                                                    |            |
| Formulario da         | Atividade                                                 |            |
|                       | Parameters (                                              |            |

Aqui repetiremos alguns passos:

- Preencha o campo Nome com o texto **Arquivar** - item 29;

- Preencha o campo Nome Realizado com o texto **Arquivado** - item 30;

- Status da matéria, selecione a opção **Arquivada** - item 31;

- No formulário de Atividade, pressione o botão **Adicionar Grupo**-item 32.

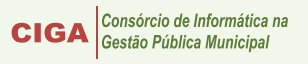

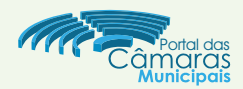

Abrirá a caixa de dialogo Adicionar Grupo.

- Nessa caixa preencha o campo Nome com o texto Data do Arquivamento - item 33;

- Em seguida, pressione o botão Adicionar - item 34.

| licionar Grupo |                      | 2            |
|----------------|----------------------|--------------|
| Dados do Gru   | ро                   |              |
| Nome *         | Data do Arquivamento | )            |
|                | Q (3                 | 34 Adicionar |

| Formulário da Atividade<br>Adicionar Grupo Adicionar Campo 35    | No formulário de Atividade, pressione<br>o botão <b>Adicionar Campo</b> - item 35. |
|------------------------------------------------------------------|------------------------------------------------------------------------------------|
| Todos os campos marcados com * são de preenchimento obrigatório. |                                                                                    |
| Adiatana Campa                                                   |                                                                                    |

Abrirá a caixa de dialogo Adicionar Campo.

- Selecione a opção Data e Hora item 36;

- Em seguida, selecione a opção Data - item 37.

| licionar Campo    |             |  |
|-------------------|-------------|--|
| Escolha o T 36 Ca | тро         |  |
| Básicos           |             |  |
| 💿 Data e Hora     |             |  |
| 🗃 Data 🛛 🕞 🔨      | Data e hora |  |
| Número            |             |  |
| • Outros (37      |             |  |
| Câmara            |             |  |

| Adicionar Campo  |                      |                                                                          |
|------------------|----------------------|--------------------------------------------------------------------------|
| Dados de Exibiço | ão                   |                                                                          |
| ibe no Site      | I Ativo              | - Em Dados do Campo, selecione a opção <b>Obrigatório</b> - item 38.     |
| Dados lo Campo   | Permite Editar       | selecione-as conforme imagem;                                            |
| Tipo             | Data                 |                                                                          |
| Grupo *          | Data do Arquivamento | - No campo Nome, preencha com o texto <b>Data da Aprovação</b> -item 39: |
| Nome *           | Data do Arquivamento |                                                                          |
| Descrição        |                      | - Pressione o botão <b>Adicionar</b> - item<br>40;                       |
|                  |                      | 40 Adicionar                                                             |
|                  |                      |                                                                          |

## and factor and a second and

O campo criado aparecerá no Formulário de Atividade conforme imagem-item 41.

| Adicionar Grupo   | Adicionar Campo |  |
|-------------------|-----------------|--|
| ata do Arquivamer | nto 🕇 💺 🖉 🙀     |  |
|                   |                 |  |

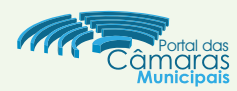

| - O próx<br>Salvar-it         | ximo passo é pressionar o botão tem 42:                                                                                                    | Cadastro de Atividade                                                                                                    | Voltar para Listagem                                                                                                    | ova Alividade 🗙 Excluir Alividade 💾 Salvar                          |
|-------------------------------|----------------------------------------------------------------------------------------------------|----------------------------------------------------------------------------------------------------|----------------------------------------------------------------------------------------------------|---------------------------------------------------------------------|
|                               |                                                                                                    | Dados Básicos Dados Ba                                                                                                    | ásicos                                                                                                    | $\bigwedge$ $\bigwedge$                                             |
| Temos de                      | e criar a última Atividade : <b>Tramitar.</b>                                                                                                    | V At                                                                                                    | tho 📝 Exibe no Site                                                                                                    | 13 12                                                               |
| Para isso<br><b>Nova Ativ</b> | , pressione o botão<br><b>vidade</b> - item 43;                                                                                                    | Nome *<br>Utilizar o no<br>Nome Reali<br>Utilizar o no<br>Status de M<br>Define o sta<br><i>Formuláti</i><br><i>Data d</i> i<br>Data do A | Arquivar         see no Infinitivo. Ex: Protocolar, Incluir na Ordem do Dia, Definito Relator.         Izado *       Arquivado         ome no passido. Ex: Protocolado, Incluido na Ordem do Dia, Definido Relator:         Latéria *       © Em Tramitação         © Arquivada         Was da matéria após passer por esta atividade na tramitação.         rio da Atividade         nan Grupo         to Arquivamento * |                                                                     |
| Cadastro de At                | tividade<br>Dados Básicos<br>Atho Exbe no Site<br>Nome * Tramitar<br>Utilizar o nome no infinitivo. Ex: Protocolar, Incluir na Ordem do Dia, Definir Relator.<br>Nome Realizado * em tramitação<br>Utilizar o nome no passado. Ex: Protocolard, Incluido na Ordem do Dia, Definido Relator.<br>Status da Matéria * Em Tramitação<br>O Aprovada<br>O Aprovada<br>O Aprovada<br>Defina o status da matéria ação passar por esta atbidade na tramitação.<br>Enromulário da Atividade | Volter para Listagem Astron                                                                                                    | Então siga os mesmos pa<br><b>Aprovar</b> - itens 13 à 27,<br>ou os passos da Atividade<br>28 à 42.<br>No final do processo pro<br><b>Salvar</b> - item 44.                                                                                                    | assos da Atividade<br>e <b>Arquivar</b> - itens<br>essione no botão |

\* 🕹 🗟 🙀

Vamos criar a Atividade **Retirar pelo Autor**, para isso, repita o item 37:

Data de início da

ramitação

Data de Início da Tramitação 🕇 🕹 🖉 🙀

Todos os campos marcados com " são de preenchimento obrigatório.

Então siga os mesmos passos da Atividade **Aprovar**-itens 13 à 27, ou os passos da Atividade **Arquivar**itens 28 à 42.

No final do processo pressione no botão **Salvar**-item 45.

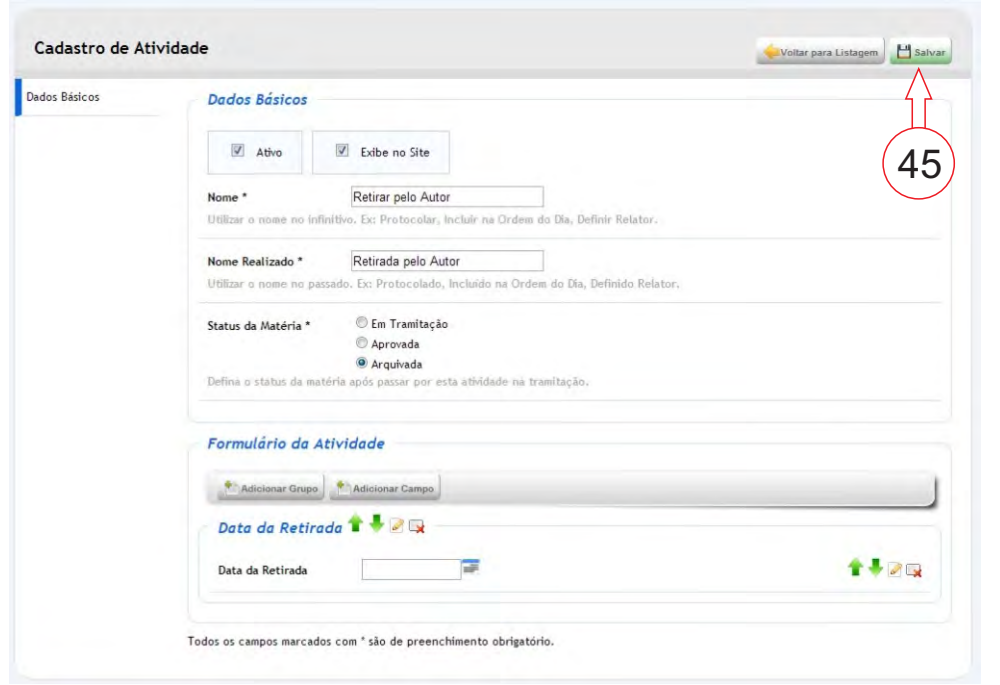

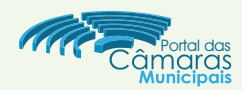

Ao final, a lista das Atividades deve constar pelo menos os itens : **Retirar pelo Autor**, **Tramitar**, **Arquivar** e **Aprovar**.

Alista é mostrada na imagem abaixo:

| 🔍 Pesquisa                  |                    |       |               | Pesquisar |
|-----------------------------|--------------------|-------|---------------|-----------|
| 4 registros Exibir 10 💌 por |                    |       |               | Página 1  |
| Atividade                   | Altera Status para | Ativo | Exibe no Site |           |
| Retirar pelo Autor          | Arquivada          | 1     | 1             |           |
| Tramitar                    | Em Tramitação      | 1     | 2             |           |
| Arquivar                    | Arquivada          | 2     | ×             |           |
| Aprovar                     | Aprovada           | 1     | 1             |           |

Caso julgue necessário pode ser criado mais Atividades, basta seguir a sequências mostrada nas três atividades.

### UNIDADES DE TRAMITAÇÃO:

Agora vamos criar as unidades de tramitação. Para isso pressione o botão **Nova Unidade de Tramitação** item 46;

| Portal da Câmara de Vereadores                                                     | 🙎 Wendel 🛛 🕱 Sair         |
|------------------------------------------------------------------------------------|---------------------------|
| A Portal Câmara Processo Legislativo Configurações                                 | Câmara Municipal          |
| Matérias Tipos de Matérias Unidades de Tramitação Atividades Regimes de Tramitação |                           |
| Processo Legislativo ⇒ Unidades de Tramitação<br>Unidades de Tramitação            | Mova Unidad Ve Tramitação |

- Na tela de Dados Básicos, insira o texto Plenária no Campo Nome item 47;
- Logo após, pressione o botão Adicionar item 48;
- Selecione as atividades criadas (Aprovar, Arquivar, Retirar pelo Autor e Tramitar) item 49;
- Pressione o botão Adicionar da Janela de diálogo Adicionar Atividade item 50;
- Pressione o botão Salvar item 51:

| Básicos | Dados Básicos (47)                  |                                    |          |
|---------|-------------------------------------|------------------------------------|----------|
|         | Ativo                               |                                    |          |
|         | Nome * Plenária                     | Adicionar Atividade                |          |
|         | Atividades da Unidade de Tramitação | Resquisa                           | QPese AC |
|         |                                     | 4 registros Exibir 10 💌 por página | Página   |
|         |                                     | Тіро                               |          |
|         | 40                                  | Aprovar                            |          |
|         | 4.55m                               | Arquivar                           | V        |
|         | ALIYO                               | Retirar pelo Autor                 |          |
|         | Nenhum re                           | Tramitar                           | V        |
|         |                                     | 4 registros Exibir 10 💌 por página | Página 1 |

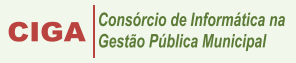

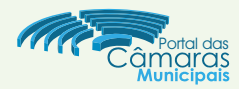

- Em seguida, pressione o botão Salvar - item 52;

- As atividades selecionadas (Aprovar, Arquivar, Retirar pelo Autor e Tramitar) aparecerão na parte inferior - item 53;

- Ao final dessa etapa, pressione o botão Voltar para Listagem - item 54.

|    | Dados Básicos |                                                     |       |
|----|---------------|-----------------------------------------------------|-------|
|    | 🗹 Ativo       |                                                     | 54 52 |
|    | Nome *        | Plenária                                            |       |
|    | Atividadas da | Unidada da Tarmiteraza                              |       |
|    | Atividades da | i Unidade de Tramitação                             |       |
|    | Atividades da |                                                     |       |
|    |               |                                                     |       |
|    | Ativo         | Sicionar                                            |       |
|    | Atividades da | ficionar<br>Tipo<br>Aprovar                         |       |
| (F |               | dicionar<br>Aprovar<br>Arquivar                     |       |
|    | Ativo         | dicionar<br>Fipo<br>Aprovar<br>Arquivar<br>Tramitar |       |

A Unidade de Tramitação Plenária aparecerá na lista - item 55.

| Matérias         | Tipos de Matérias Unidades de Tramitação Atividades Regimes de Tramitação |                            |
|------------------|---------------------------------------------------------------------------|----------------------------|
| Process<br>Unida | so Legislativo ⇒ Unidades de Tramitação<br>Ides de Tramitação             | Nova Unidade de Tramitação |
|                  | Resquisa                                                                  | Pesquisar                  |
|                  | 1 registro Exibir 10 💌 por página                                         | Página 1                   |
| $\frown$         | Ativo Nome                                                                |                            |
| 55               | Plenária Plenária                                                         |                            |
| . /              |                                                                           |                            |

## TIPOS DE MATÉRIAS:

Agora criaremos os tipos de matérias, para o Portal das Câmaras, equivalem aos tipos de Projeto.

Criaremos os seguintes Projetos (as seguintes Matérias):

PRL - Projeto de Resolução

PDL - Projeto de Decreto Legislativo

PLD - Projeto de Lei Delegada

PLC - Projeto de Lei Complementar

PLO - Projeto de Lei Ordinária

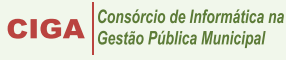

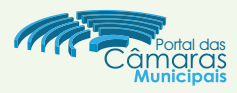

- Pressione o botão Novo Tipo de Matéria - item 56;

| Portal     | Portal Camara Processo Legislativo Configurações |             |  | Camara Municipal        |  |  |
|------------|--------------------------------------------------|-------------|--|-------------------------|--|--|
| Processo L | egislativo ⇒ Tipos                               | de Matérias |  |                         |  |  |
| ripos de   | Materias                                         |             |  | 50 Novo Tipo de Matéria |  |  |
|            | 🔍 Pesquisa 📘                                     |             |  | Pesquisar               |  |  |

- No campo Sigla, preencha com o texto: PRL item 57;
- No campo Nome, preencha com o texto: Projeto de Resolução item 57;
- Pressione o botão Adicionar item 58;
- Selecione as seguintes opções para os Tipos de Autor (item 59):
  - Comissão,
  - Mesa Diretora
  - Parlamentar;
- Pressione o botão Adicionar item 60;
- Pressione o botão Salvar item 61;

| Novo Tipo de A               | Natéria                                     |                                    | oltar para Listagem |
|------------------------------|---------------------------------------------|------------------------------------|---------------------|
| Dados Básicos<br>Attividades | Dados Básicos                               | (57)                               | 61                  |
|                              | Nome * Projeto de Resolu                    | Adicione o Tipo de Autor           |                     |
|                              | Tipos de Autores                            | Resquisa                           | Pesquisar           |
|                              | Abaixo defina os tipos de autores que poder | 5 registros Exibir 10 💌 por página | Página 1            |
|                              |                                             | Tipo                               |                     |
|                              | Adicionar                                   | Loristiva Popular                  |                     |
|                              | Ĩ                                           | Mesa Diretora                      |                     |
|                              | (58)                                        | Parlamentar                        |                     |
|                              |                                             | Poder Executivo                    |                     |
|                              |                                             | Evilia 40                          | أحجبهما             |

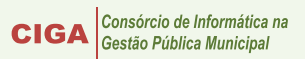

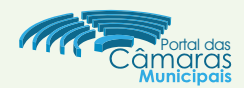

Ao salvar o tipo de Matéria (Tipo de Projeto), os Ttipos de Autor selecionados no item 59, aparecerão na parte inferior da janela - item 62.

O próximo passo é selecionar as atividades, para isso, pressione o botão Atividades - item 63:

|            |                      | Tipo de m                           | natéria cadastrada com sucess     | ю. |  |  |
|------------|----------------------|-------------------------------------|-----------------------------------|----|--|--|
| Atividades | 63 ásicos            |                                     |                                   |    |  |  |
| Histórico  | I Ativo              |                                     |                                   |    |  |  |
|            | Sigla *              | PRL                                 |                                   |    |  |  |
|            | Nome *               | Projeto de Resolução                |                                   |    |  |  |
|            |                      |                                     |                                   |    |  |  |
|            | Abaixo defina os tip | ios de autores que podem ser autori | es deste tipo de matéria,         |    |  |  |
|            | Abaixo defina os tip | sonar                               | es deste tipo de matéria,         |    |  |  |
|            | Abaixo defina os tip | oos de autores que podem ser auton  | es deste tipo de matéria,         |    |  |  |
| 62         | Abatxo defina os tip | oos de autores que podem ser auton  | es deste tipo de matéria,<br>Tipo |    |  |  |

- Nessa tela, selecione todas as opções disponiveis : **Aprovar, Arquivar**, **Tramitar e Retirar pelo Autor** - item 64;

- Pressione o botão Salvar - item 65;

|               |                        | <u></u>                                    |   |    |
|---------------|------------------------|--------------------------------------------|---|----|
| Dados Basicos | Atividades             | r1                                         |   |    |
| Atvidades     | Plenária               | Aprovar                                    |   | 65 |
| Historico     |                        | Tramitar                                   | ) |    |
|               |                        | Retirar pelo Autor                         |   |    |
|               | Todos os campos marcad | os com * são de preenchimento obrigatório. |   |    |
|               |                        |                                            |   |    |
|               |                        |                                            |   |    |

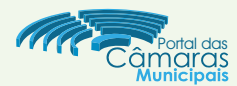

### Para criar os Tipos de Matéria restantes, pressione o botão Novo Tipo de Matéria - item 66;

| -             |               |                      |                               | $\wedge$ |  |
|---------------|---------------|----------------------|-------------------------------|----------|--|
| Dados Básicos |               | Tipo de m            | atéria cadastrada com sucesso |          |  |
| Atividades    | Dados Básicos |                      |                               | 66       |  |
| Histórico     | Ativo         |                      |                               | 00       |  |
|               |               |                      |                               |          |  |
|               | Sigla *       | PRL                  |                               |          |  |
|               | Noma *        | Projeto de Pesolução |                               |          |  |

- No campo Sigla, preencha com o texto: PDL item 67;
- No campo Nome, preencha com o texto: Projeto de Decreto Legislativo item 67;
- Pressione o botão Adicionar item 68;
- Selecione as seguintes opções para os Tipos de Autor (item 69):
  - Comissão,
  - Mesa Diretora
  - Parlamentar;
- Pressione o botão Adicionar item 70;
- Pressione o botão Salvar item 71;
- Pressione o botão Atividades item72;

| Novo Tipo de A | Aatéria                                   | <u>.</u>                              | Voltar para Listagem |
|----------------|-------------------------------------------|---------------------------------------|----------------------|
| Dados Básicos  | Dados Básicos                             |                                       |                      |
| 72 Atividades  | I Ativo                                   |                                       | (71)                 |
|                | Sigla * PDL                               |                                       |                      |
|                | Nome * Projeto de Dec                     | reto Legislativo                      |                      |
|                |                                           | Adicione o Tipo de Autor              |                      |
|                | Tipos de Autores                          | Resquisa                              | Pesquisar            |
|                | Abaixo defina os tipos de autores que pod | er 5 registros Exibir 10 💌 por página | Página 1             |
|                |                                           | Тіро                                  |                      |
|                | Adicionar                                 | Comissão                              |                      |
|                | $\Delta$                                  | Iniciativa Popular                    | 69                   |
|                |                                           | Parlamentar                           |                      |
|                | (68)                                      | Poder Executivo                       |                      |
|                |                                           |                                       |                      |

| inária     |                                                  | Voltar para Listagem                                                           | Novo Tipo de Matéria                                                                                                    |
|------------|--------------------------------------------------|--------------------------------------------------------------------------------|----------------------------------------------------------------------------------------------------|
| Atividades |                                                  |                                                                                | (74)                                                                                                    |
| rienaid    | ☑ Arquivar<br>☑ Tramitar<br>☑ Retirar pelo Autor | 73                                                                             |                                                                                                    |
|            | inária<br>Atividades<br>Plenária                 | Inária<br>Atividades<br>Plenária<br>Plenária<br>Plenária<br>Retirar pelo Autor | Atividades Plenária Plenária P |

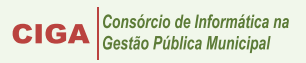

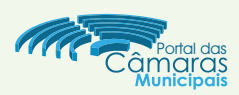

Repita os passos dos itens 56 à 65, ou dos itens 66 à 74 para criar os Tipos de Matéria (Tipos de Projetos) faltantes:

### PLD - Projeto de Lei Delegada; PLC - Projeto de Lei Complementar; PLO - Projeto de Lei Ordinária;

Ao termino da criação dos Tipos de Matéria, pressione o botão Voltar para Listagem - item 75.

| Portal da Câmara de Vereadores                                                                                                    | 🛓 Wendel 🛛 🕱 Sair                                      |
|----------------------------------------------------------------------------------------------------|--------------------------------------------------------|
| A Portal Câmara Processo Legislativo                                                                                                    | Configurações Câmara Municipal                         |
| Matérias Tipos de Matérias Unidades de                                                                                                    | Tramitação Atividades Regimes de Tramitação            |
| Projeto de Resolução                                                                                                    | 75 Voltar para Listagem Novo Tipo de Matéria X Excluir |
| 2 7 2 2 3 7 2 2 3 7 2 2 3 7 2 3 7 2 3 |                                                        |
| Dados Básicos                                                                                                    | Tipo de matéria cadastrada com sucesso.                |

A lista dos Tipos de Matérias Completa conforme imagem abaixo:

| Q Pes     | quisa            |                                | Pesquisar |  |
|-----------|------------------|--------------------------------|-----------|--|
| 5 registr | os Exibir 10 💌 p | or página                      | Página 🚺  |  |
| Ativo     | Sigla            |                                |           |  |
| 1         | PLO              | Projeto de Lei Ordinária       |           |  |
| 1         | PLC              | Projeto de Lei Complementar    |           |  |
| 1         | PLD              | Projeto de Lei Delegada        | 2 L       |  |
| 1         | PDL              | Projeto de Decreto Legislativo |           |  |
| 1         | PRL              | Projeto de Resolução           |           |  |

Ao término desse processo, estamos aptos para publicar novas matérias. O que fizemos aqui foi configurar toda a estrutura para podermos criar as matérias.

A próxima etapa só é possível com toda essa parte configurada corretamente.

# MATÉRIAS:

Estando todas as etapas devidamente configuradas, vamos começar realmente a criar as matérias (projetos). - Pressione o botão **Nova Matéria** - item 76;

| Portal da Câmara de Vereadores                                                     | 👗 Wendel 🛛 🔀 Sair                        |
|------------------------------------------------------------------------------------|------------------------------------------|
| A Portal Câmara Processo Legislativo Configurações                                 | Câmara Municipal                         |
| Matérias Tipos de Matérias Unidades de Tramitação Atividades Regimes de Tramitação |                                          |
| Processo Legislativo ⇒ Matérias<br>Matérias                                        | Matérias em Destaque 📩 Nova Matéria 🧲 76 |
| Pesquisa                                                                           | Pesquisar                                |
|                                                                                    | Ir para Pesquisa Avançada                |

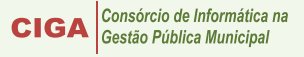

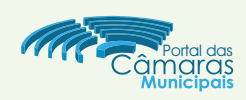

Selecione o tipo de Matéria (as mesmas criamos no item 56), selecione o tipo PLO - Projeto de Lei Ordinária, que provavelmente será a mais utilizada - item 77;
 Pressione o botão Avançar - item 78;

| Selecione o Tipo  | de Matéria    |          |                                | Voltar para Listagem |
|-------------------|---------------|----------|--------------------------------|----------------------|
| Tipos de Matérias | Tipos de Maté | rias     |                                |                      |
|                   |               | 5 regist | ros Exibir 50 💌 por página     | Página 1             |
|                   |               | Sigla    | Tipos de Matérias              |                      |
|                   |               | PRL      | Projeto de Resolução           | 0                    |
|                   |               | PDL      | Projeto de Decreto Legislativo | 0                    |
|                   |               | PLD      | Projeto de Lei Delegada        | 0                    |
|                   |               | PLC      | Projeto de Lei Complementar    |                      |
|                   |               | PLO      | Projeto de Lei Ordinária       | • <=(77)             |
|                   |               | 5 regist | ros Exibir 50 💌 por página     | Párina 1             |

| Dados Básicos<br>Tramitação<br>Documentos Anexos | Dados Básicos                              |                                                                                                    |      |
|--------------------------------------------------|--------------------------------------------|----------------------------------------------------------------------------------------------------|------|
| Tramitação<br>Documentos Anexos                  |                                            |                                                                                                    |      |
| Documentos Anexos                                | 🕅 Exibe no Site                            |                                                                                                    | (86) |
| Legislação Citada                                | Regime de Tramitação *                     | Ordinário Extraordinário                                                                                      |      |
| Matérias Anexas                                  | Status                                     |                                                                                                    |      |
|                                                  | Tipo de Matéria                            | Projeto de Lei Ordinária                                                                                      |      |
|                                                  | Número *                                   |                                                                                                    |      |
|                                                  | Ano *                                      | 2013                                                                                                    |      |
|                                                  | 81<br>Texto Complete<br>82<br>Data<br>Lege | de Criação                                                                                                    | 84   |
| 8                                                | Autores                                    | Adicione o Autor<br>Tipo<br>Parlamentar<br>Comissão<br>Mesa Diretora<br>Poder Executivo<br>Iniciativa Popular |      |
|                                                  |                                            | Nenhum registro encontrado.                                                                                   |      |

- Selecione o Regime de Tramitação (criamos no item 04), nesse exemplo selecionaremos o **Ordinário** - item 79;

 Preencha o Número do projeto, nesse exemplo usaremos 1, e preencha o Ano, nesse exemplo usaremos 2013 - item 80;

- Preencha o campo **Ementa**, com as informações da ementa do projeto - item 81;

- Anexe o texto completo pressionando o botão Inserir Arquivos - item 82;

- Pressione o botão **Adicionar** para selecionar o(s) autor(res) item 83;

- Liste o(s) autor(res) **Parlamentares** ou **Comissões** clicando nos botões - item 84, ou selecione os autores **Mesa Diretora**, **Poder Executivo** e/ou **Iniciativa Popular**-item 85;

É possível selecionar mais de um Autor, para isso basta repetir o processo;

- Pressione o botão **Salvar** - item 86;

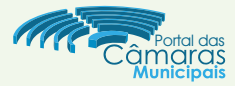

- Pressione o botão **Tramitação** item 87; Pressione o botão **Tramitar** item 88;

| PLO 1/2013        |                                                                  | Voltar para Listagem | Mova Matéria | Excluir | E Salvar |
|-------------------|------------------------------------------------------------------|----------------------|--------------|---------|----------|
| Dados Básicos     | Tramitação                                                       |                      |              |         |          |
| Tramitação        |                                                                  |                      |              |         |          |
| Documentos Anexos | Tramitar 88                                                      |                      |              |         |          |
| Legislação Citada |                                                                  |                      |              |         |          |
| Matérias Anexas   | Todos os campos marcados com * são de preenchimento obrigatório. |                      |              |         |          |
| Histórico         |                                                                  |                      |              |         |          |

| Escolha a Ativ | vidade - PLO 1/2013                                                                                                    | - Selecione o tipo de<br>Tramitação:                                                                                      |
|----------------|----------------------------------------------------------------------------------------------------|----------------------------------------------------------------------------------------------------|
| Atividades     | Matéria PLO 1/2013   Última Tramitação Nenhuma tramitação até o momento     Escolha a Atividade     Plenária   Aprovar   Aquivar   Tramitar   Retirar pelo Autor | - Aprovar<br>- Arquivar<br>- Tramitar<br>- Retirar pelo Autor<br>nesse exemplo selecionamos o<br>tipo Tramitar - item 89; |
|                | Todos os campos marcados com * são de preenchimento obrigatório.                                                                                                 |                                                                                                    |

- Preencha a data da Atividade, nesse exemplo a Data de início de Tramitação - item 90;

- Pressione o botão Salvar item91;

- Pressione o botão Voltar para a Matéria - item 92;

| nformações da Ação | Dados da Ativida                  | 1de (92) (9                    |
|--------------------|-----------------------------------|--------------------------------|
|                    | Matéria                           | PL0 1/2013 - Teste ementa      |
|                    | Atividade                         | Tramitar                       |
|                    | Status<br>Atual -> Próximo        | Em Tramitação -> Em Tramitação |
|                    | Data de Início da                 | Tramitação                     |
|                    | Data de início da<br>Tramitação * | □                              |

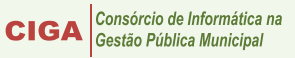

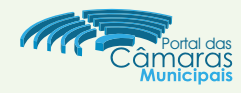

## - Pressione o botão Documentos Anexos - item 93;

Aqui fica a Galeria de Arquivos, pode-se colocar desde documentos até imagens, como fotos. Por ser um item facultativo, não iremos anexar nada nesse exemplo.

| PLO 1/2013        | Voltar para Listagem                                             | - Salvar |
|-------------------|------------------------------------------------------------------|----------|
| Dados Básicos     | Galeria de Arquivos                                              |          |
| Tramitação        |                                                                  |          |
| Documentos Anexos | Nome da Galeria * Galeria de Arquivos                            |          |
| Legislação Citada |                                                                  |          |
| Matérias Anexas   | ausent addinana                                                  |          |
| Histórico         |                                                                  |          |
|                   | Todos os campos marcados com * são de preenchimento obrigatório. |          |

Legislação Citada: Para referenciar alguma legislação siga os passos:

- Pressione o botão Legislação Citada item 94;
- Pressione o botão Adicionar item 95;
- Selecione a legislação desejada item 96;
- Pressione o botão Adicionar item 97;
- Pressione o botão **Salvar** item 98;

|          | PLO 1/2013        |                                    |                              | Voltar para Listagem | ova Matéria 🗙 Excluir     | Salvar 98 |
|----------|-------------------|------------------------------------|------------------------------|----------------------|---------------------------|-----------|
|          | Dados Básicos     | Legislação 95                      |                              |                      |                           |           |
|          | Tramitação        |                                    | Adicione a Legislação Citada |                      |                           | X         |
| $\frown$ | Documentos Anexos | Adicionar                          | Pesquisa                     |                      | Pesquisar                 |           |
| (94)=>   | Legislação Citada |                                    |                              | 4                    | Ir para Pesquisa Avançada |           |
|          | Matérias Anexas   | Tipo Número                        | Exibir 10 💌 por página       |                      | Página 1                  |           |
|          | Histórico         |                                    |                              | Ementa               |                           |           |
|          |                   |                                    | Exibir 10 por página         |                      | Página 1                  |           |
|          |                   | Todos os campos marcados com * são |                              |                      |                           | r         |

Após todo o processo, está criada a primeira matéria, nosso primeiro projeto de lei do sistema legislativo.

| Sesqui Pesqui | sa  |            |         |          |                         | Pesquisar     |
|---------------|-----|------------|---------|----------|-------------------------|---------------|
|               |     |            |         |          |                         | risa Avançada |
|               | E   | xibir 10 🗖 | • por p |          |                         | lágina 1      |
|               |     |            |         | Ementa   | Regime de<br>Tramitação |               |
|               |     | 2          | 2013    | teste 02 | Ordinărio               |               |
| Arquivada     | PLO | -          |         |          |                         |               |

Assim encerramos o tutorial básico do sistema de Processo Legislativo disponível no Portal da Câmara de Vereadores. Qualquer dúvida, crítica, sugestão ou correção, favor enviar e-mail : camara@listas.ciga.sc.gov.br. Obrigado pela atenção!